## Environnement de développement Wemos D1 mini + NeoPixel

# MANUEL D'INSTALLATION (WINDOWS)

### Réalisé par :

- Marcelin Delcour (Les Enfants de Pandore)
- Romain Féret (Les Enfants de Pandore)
- Gilles Cruyplants (Garou ASBL)

Publié pour BELARP ASBL suite à l'intervention « Nouvelles Technologies, Emetteur / Récepteur – Tutoriel » présenté par les mêmes auteurs dans le cadre de la convention BetaLarp 2018.

| 1. | Inst           | allation d'Arduino Studio 1.8.5                                                                                                    |
|----|----------------|----------------------------------------------------------------------------------------------------|
|    | 1.1            | Téléchargement                                                                                                    |
|    | 1.2            | Installation 3                                                                                                    |
| 2  | Con            | figuration pour Carte Wemos D1 mini6                                                                                                    |
|    | 2.1            | Une fois Arduino démarré accédez aux préférences7                                                                                                    |
|    | 2.2<br>gestio  | Ajoutez : http://arduino.esp8266.com/stable/package_esp8266com_index.json comme URL de nnaire de cartes supplémentaire                                                                                 |
|    | 2.3            | Accédez en suite au gestionnaire de carte :                                                                                                    |
|    | 2.4            | Dans le Gestionnaire de carte recherchez « esp8266 » et lancez l'installation du paquet associé : 8                                                                                                    |
|    | 2.5            | Attendez la fin du téléchargement & de l'installation                                                                                                    |
|    | 2.6            | A la fin du téléchargement & de l'installation le paquet est marqué comme installé « installed ». 9                                                                                                    |
|    | 2.7            | Vous pouvez maintenant choisir « WeMos D1 R2 & mini » dans les types de carte :                                                                                                    |
| 3  | Con            | figuration pour la bibliothèque Adafruit NeoPixel10                                                                                                    |
|    | 3.1            | Accéder à la gestion des bibliothèques : 10                                                                                                    |
|    | 3.2            | Rechercher « adafruit neopixel » et installer le paquet « Adafruit NeoPixel » 10                                                                                                    |
|    | 3.3            | Une fois installé le paquet est marqué comme « installed » : 11                                                                                                    |
|    | 3.4<br>bibliot | La bibliothèque « Adafruit NeoPixel » est désormais sélectionnable dans le menu « Inclure une<br>hèque » :                                                                                             |
| 4  | Con            | figuration du port Com pour la carte Wemos D1 Mini11                                                                                                    |
|    | 4.1<br>usb. (\ | <ul> <li>1 – Branchez votre carte Wemos D1 Mini sur un port USB de votre ordinateur via un câble micro-</li> <li>/otre câble doit être en bon état pour permettre le transfert de données.)</li> </ul> |
|    | 4.2<br>le mer  | Une fois le périphérique monté dans Windows (une ou 2 notifications dans la barre d'état) ouvrez<br>nu démarré puis cherchez le gestionnaire de périphériques pour y accéder :                         |
|    | 4.3            | Dans le gestionnaire de périphérique ouvrez le nœud « Ports (COM et LPT) » :                                                                                                    |
|    | 4.4<br>(ici CC | A l'intérieur repérez l'élément « USB-SERIAL CH340 ». Notez le numéro de port COM à la suite<br>M6) :                                                                                                  |
|    | 4.5<br>pour v  | Dans Arduino allez dans Outils > Port : « COM > Sélectionnez le Port COM précédemment noté<br>rotre carte (ici COM6) :                                                                                 |
|    | 4.6<br>votre   | Désormais dans le menu Outil le Port configuré comme actif est celui correspondant à celui de<br>carte (précédemment noté) :                                                                           |

## 1. Installation d'Arduino Studio 1.8.5

### 1.1 Téléchargement

• Lien de téléchargement : https://www.arduino.cc/download handler.php

Ce tutoriel est réalisé avec la version 1.8.5 sous Windows 8. Il devrait être théoriquement compatible avec les versions suivantes.

| 1.2 Installation                                                                                                    |                                                                                                    |
|----------------------------------------------------------------------------------------------------|----------------------------------------------------------------------------------------------------|
| 🥺 Arduino Setup: License Agreement 📐 — 🗌                                                                                                    | ×                                                                                                    |
| Please review the license agreement before installing Arduino. If yo<br>accept all terms of the agreement, click I Agree.                                        | ou                                                                                                    |
| SNU LESSER GENERAL PUBLIC LICENSE                                                                                                    | ^                                                                                                    |
| Version 3, 29 June 2007                                                                                                    |                                                                                                    |
| Copyright (C) 2007 Free Software Foundation, Inc. < <u>http://fsf.org/</u> >                                                                                     |                                                                                                    |
| Everyone is permitted to copy and distribute verbatim copies of this license                                                                                     | e                                                                                                    |
| document, but changing it is not allowed.                                                                                                    | and the second second second second second second second second second second second second second second second |
| and conditions of version 3 of the GNU General Public License incorporates the terr<br>and conditions of version 3 of the GNU General Public License, supplement | ted                                                                                                    |
| by the additional permissions listed below.                                                                                                    | ~                                                                                                    |
| Cancel Nullsoft Install System v3.0 I A                                                                                                    | gree                                                                                                    |
|                                                                                                    |                                                                                                    |
| 🥺 Arduino Setup: Installation Options 🛛 👘 🗌                                                                                                    | ×                                                                                                    |
| Check the components you want to install and uncheck the compor                                                                                                  | nents                                                                                                    |
| you don't want to install. Click Next to continue.                                                                                                    |                                                                                                    |
|                                                                                                    |                                                                                                    |
| Select components to install: Install Arduino software                                                                                                    |                                                                                                    |
| Create Start Menu shortcut                                                                                                    |                                                                                                    |
| Create Desktop shortcut                                                                                                    |                                                                                                    |
| Associate into thes 12                                                                                                    |                                                                                                    |
| Space required: 420.6MB                                                                                                    |                                                                                                    |
|                                                                                                    |                                                                                                    |

\_

| arduino Satup: Installation Folder                                                                                                    |                |         | × |
|----------------------------------------------------------------------------------------------------|----------------|---------|---|
| Setup will install Arduino in the following fold                                                                                                    | in a different |         |   |
| installation.                                                                                                    |                |         |   |
| Destination Folder                                                                                                    |                | Browse  | 1 |
|                                                                                                    |                | bijowse |   |
| Space required: 420.6MB<br>Space available: 63.3GB                                                                                                    | < <u>B</u> ack | Insta   |   |
|                                                                                                    |                |         |   |
|                                                                                                    |                |         |   |
| 💿 Arduino Setup: Installing                                                                                                    |                |         | × |
| Image: Second Second | -              |         | × |
| Arduino Setup: Installing     Extract: WdfCoInstaller01009.dll 99%     Show details                                                                                                    | -              |         | × |
| Arduino Setup: Installing     Extract: WdfCoInstaller01009.dll 99%     Show details                                                                                                    | -              |         | × |
| Image: Show details                                                                                                    | -              |         | × |
| Arduino Setup: Installing     Extract: WdfCoInstaller01009.dll 99%     Show details                                                                                                    | -              |         | × |
| Image: Second state of the second state of the second s | -              |         | × |

| 🗉 Sécurité de Windows 🛛 🕹                                                                                                    |  |  |  |  |  |  |
|----------------------------------------------------------------------------------------------------|--|--|--|--|--|--|
| Voulez-vous installer ce logiciel de périphérique ?                                                                                                    |  |  |  |  |  |  |
| Nom : Adafruit Industries LLC Ports (COM et LP<br>Éditeur : Adafruit Industries                                                                                               |  |  |  |  |  |  |
| ✓ Toujours faire confiance aux logiciels provenant de<br>« Adafruit Industries » Installer Installer                                                                          |  |  |  |  |  |  |
| Vous ne devez installer que les pilotes des éditeurs que vous approuvez. <u>Comment déterminer si un logiciel de périphérique peut être installé sans risques ?</u>           |  |  |  |  |  |  |
| Cancel Nullsoft Install System v3.0 < Back Close                                                                                                    |  |  |  |  |  |  |
| 🗉 Sécurité de Windows 🛛 🕹                                                                                                    |  |  |  |  |  |  |
| Voulez-vous installer ce logiciel de périphérique ?                                                                                                    |  |  |  |  |  |  |
| Nom : Adafruit Industries LLC Ports (COM et LP<br>Éditeur : Adafruit Industries                                                                                               |  |  |  |  |  |  |
| ✓ Toujours faire confiance aux logiciels provenant de<br>« Adafruit Industries » Installer Ne pas installer                                                                   |  |  |  |  |  |  |
| Vous ne devez installer que les pilotes des éditeurs que vous approuvez. <u>Comment déterminer si un logiciel de périphérique peut être installé sans risques ?</u>           |  |  |  |  |  |  |
| Cancel Nullsoft Install System v3.0 < Back Glose                                                                                                    |  |  |  |  |  |  |
| E Sécurité de Windows     X                                                                                                    |  |  |  |  |  |  |
| Voulez-vous installer ce logiciel de périphérique ?                                                                                                    |  |  |  |  |  |  |
| Nom : Arduino USB Driver<br>Éditeur : Arduino LLC                                                                                                    |  |  |  |  |  |  |
| Toujours faire confiance aux logiciels provenant de<br>« Arduino LLC »                                                                                                    |  |  |  |  |  |  |
| Vous ne devez installer que les pilotes des éditeurs que vous approuvez. <u>Comment déterminer si un logiciel</u><br><u>de périphérique peut être installé sans risques ?</u> |  |  |  |  |  |  |
| Cancel Nullsoft Install System v3.0 < <u>B</u> ack <u>C</u> lose                                                                                                    |  |  |  |  |  |  |

| E Sécurité de Windows                                      |                                         |                                     |                        | ×                       |
|------------------------------------------------------------|-----------------------------------------|-------------------------------------|------------------------|-------------------------|
| Voulez-vous installer ce                                   | e logiciel de                           | périphérique ?                      |                        |                         |
| Nom : Arduino USB                                          | Driver                                  |                                     |                        |                         |
| Editeur : Arduino srl                                      |                                         |                                     |                        |                         |
| Toujours faire confiance au<br>« Arduino srl »             | ux logiciels prov                       | enant de                            | Installer              | Ne pas installer        |
| Vous ne devez installer que<br>de périphérique peut être i | e les pilotes des<br>installé sans risc | éditeurs que vous approuv<br>jues ? | vez. <u>Comment dé</u> | terminer si un logiciel |
|                                                            | Cancel                                  | Nullsoft Install System v3.0        | < Back                 |                         |
|                                                            |                                         |                                     |                        |                         |
| 🥺 Arduino Setup: Comp                                      | leted                                   |                                     |                        | ×                       |
| Completed                                                  |                                         |                                     |                        |                         |
|                                                            |                                         |                                     |                        |                         |
| Show <u>d</u> etails                                       |                                         |                                     |                        |                         |
|                                                            |                                         |                                     |                        |                         |
|                                                            |                                         |                                     |                        |                         |
|                                                            |                                         |                                     |                        |                         |
|                                                            |                                         |                                     |                        |                         |
|                                                            |                                         |                                     |                        |                         |
|                                                            |                                         |                                     |                        |                         |
| Cancel Nullsof                                             | t Install Syste                         | em v3,0 <u>Sack</u>                 | Close                  | <u> </u>                |
|                                                            |                                         |                                     |                        |                         |
| Configuration pou                                          | r Carte W                               | /emos D1 mini                       |                        |                         |
| iviellieur resultat                                        |                                         |                                     |                        |                         |
| 👧 Arduino                                                  |                                         |                                     |                        |                         |
| Application                                                | de bureau                               |                                     |                        |                         |
| Applications                                               |                                         |                                     | 1                      |                         |
|                                                            |                                         |                                     |                        |                         |

| 1 Une fois Arduino     | démarré ac   | cé | dez aux préférences. |
|------------------------|--------------|----|----------------------|
| 🥯 sketch_apr29a   Ard  | uino 1.8.5   |    |                      |
| ichier Édition Croquis | Outils Aide  |    |                      |
| Nouveau                | Ctrl+N       |    |                      |
| Ouvrir                 | Ctrl+O       |    |                      |
| Ouvert récemment       |              | >  |                      |
| Carnet de croquis      |              | >  |                      |
| Exemples               |              | >  | e, to run once       |
| Fermer                 | Ctrl+W       |    |                      |
| Enregistrer            | Ctrl+S       |    |                      |
| Enregistrer sous       | Ctrl+Maj+S   |    |                      |
| Mise en page           | Ctrl+Maj+P   |    | , to run repe        |
| Imprimer               | Ctrl+P       | -  | -                    |
| Préférences            | Ctrl+Virgule |    |                      |
| Quitter                | Ctrl+Q       |    |                      |
|                        |              |    | 1                    |

# 2.2 Ajoutez : http://arduino.esp8266.com/stable/package\_esp8266com\_index.json comme URL de gestionnaire de cartes supplémentaire.

| akatah anr20a                              |                                                             | <b>•</b>                           |
|--------------------------------------------|-------------------------------------------------------------|------------------------------------|
| Préférences                                |                                                             | ×                                  |
| Paramètres Réseau                          |                                                             |                                    |
| Emplacement du carnet de croquis           |                                                             |                                    |
| C:\Users\Romain Féret\Documents\Ard        | uino                                                        | Parcourir                          |
| Choix de la langue :                       | Langue du système 🗸 (né                                     | écessite un redémarrage d'Arduino) |
| Taille de police de l'éditeur :            | 12                                                          |                                    |
| Taille de l'interface:                     | Automatique 100 🔷 % (nécessite un redémarrage d'Ardu        | iino)                              |
| Afficher les résultats détaillés pendant : | compilation téléversement                                   |                                    |
| Avertissement du compilateur:              | Rien ~                                                      |                                    |
| Afficher les numéros de ligne              |                                                             |                                    |
| Activer le repli de code                   |                                                             | $\sum_{i=1}^{n}$                   |
| Vérifier le code après téléversement       |                                                             |                                    |
| Utiliser un éditeur externe                |                                                             |                                    |
| Aggressively cache compiled core           |                                                             |                                    |
| Verifier les mises à jour au demarra       | ge<br>s croquis lors de la sauvegarde ( pde -> ino)         |                                    |
| Sauvegarder pendant la vérification        | ou le tesperant                                             |                                    |
| LIRI de gestionnaire de cartes suppléme    | ntaire ttp://arduino.esp8266.com/staging/package_esp8266com | index ison                         |
| Davantage de préférences peuvent être      | éditée directement dans le fichier                          |                                    |
| C:\Users\Romain Féret\AppData\Local\A      | Arduino15\preferences.txt                                   |                                    |
| (éditer uniquement lorsque Arduino ne      | s'exécute pas)                                              |                                    |
|                                            |                                                             | OK Annuler                         |
|                                            |                                                             | Aimulei                            |

| 2.3 Accédez en s                                                       | uite au gestionnaire de carte                                                | 9:                       |                                                                           |  |  |  |  |  |
|------------------------------------------------------------------------|------------------------------------------------------------------------------|--------------------------|---------------------------------------------------------------------------|--|--|--|--|--|
| ∞ sketch_apr29a   Arduino 1.8.5<br>Fichier Édition Croquis Outils Aide |                                                                              |                          |                                                                           |  |  |  |  |  |
| sketch_apr29a                                                          | Formatage automatique<br>Archiver le croquis<br>Réparer encodage & recharger | Ctrl+T                   |                                                                           |  |  |  |  |  |
| <pre>void setup() {     // put your set</pre>                          | Moniteur série<br>Traceur série                                              | Ctrl+Maj+M<br>Ctrl+Maj+L |                                                                           |  |  |  |  |  |
| <pre>} void loop() {</pre>                                             | WiFi101 Firmware Updater<br>Type de carte: "Arduino/Genuino Uno"             |                          | Δ.                                                                        |  |  |  |  |  |
| <pre>// put your mai }</pre>                                           | Récupérer les informations de la carte                                       |                          | Gestionnaire de carte                                                     |  |  |  |  |  |
|                                                                        | Programmateur: "AVRISP mkII"<br>Graver la séquence d'initialisation          | > .                      | Arduino/Genuino Uno     Arduino Duemilanove or Diecimila     Arduino Nano |  |  |  |  |  |
|                                                                        |                                                                              |                          | Arduino/Genuino Mega or Mega 2560<br>Arduino Mega ADK                     |  |  |  |  |  |

# 2.4 Dans le Gestionnaire de carte recherchez « esp8266 » et lancez l'installation du paquet associé :

| 🥯 Gestionnaire de ca                                                                                                    | rte                                                                                                    |                                                                                                    | $\times$ |
|----------------------------------------------------------------------------------------------------|----------------------------------------------------------------------------------------------------|----------------------------------------------------------------------------------------------------|----------|
| ype Tout                                                                                                    | esp8266                                                                                                    |                                                                                                    |          |
| esp8266 by ESP8260<br>Cartes incluses dans ce<br>Generic ESP8266 Mod<br>ESP8266 (ESP-12), ES<br>mini, ESPino (ESP-12 N<br><u>Online help</u><br><u>More info</u> | 6 Compunity<br>e paquet:<br>ule, Olimex MOD-WIFI-ESP8<br>SPresso Lite 1.0, ESPresso Li<br>Module), ESPino (WROOM-02 | 266(-DEV), NodeMCU 0.9 (ESP-12 Module), NodeMCU 1.0 (ESP-12E Module), Adafruit HUZZAH<br>te 2.0, Phoenix 1.0, Phoenix 2.0, SparkFun Thing, SweetPea ESP-210, WeMos D1, WeMos D1<br>2 Module), WifInfo, ESPDuino. |          |
| 5 Attendez                                                                                                    | la fin du télécha                                                                                                   | rgement & de l'installation.                                                                                                    |          |
|                                                                                                    |                                                                                                    |                                                                                                    |          |

Téléchargement des définitions des cartes. Téléchargé: 7 310kb sur 8 600kb.

Annuler

### 2.6 A la fin du téléchargement & de l'installation le paquet est marqué comme installé « installed ».

Sestionnaire de carte

#### Type Tout vesp8266

#### esp8266 by ESP8266 Community version 2.3.0-rc2 INSTALLED

Cartes incluses dans ce paquet: Generic ESP8266 Module, Olimex MOD-WIFI-ESP8266(-DEV), NodeMCU 0.9 (ESP-12 Module), NodeMCU 1.0 (ESP-12E Module), Adafruit HUZZAH ESP8266 (ESP-12), ESPresso Lite 1.0, ESPresso Lite 2.0, Phoenix 1.0, Phoenix 2.0, SparkFun Thing, SweetPea ESP-210, WeMos D1, WeMos D1 mini, ESPino (ESP-12 Module), ESPino (WROOM-02 Module), WifInfo, ESPDuino. <u>Online help</u>

More info

### 2.7 Vous pouvez maintenant choisir « WeMos D1 R2 & mini » dans les types de carte :

#### pr29a | Arduino 1.8.5 on Croquis Outils Aide Formatage automatique Ctrl+T Archiver le croquis pr29a Réparer encodage & recharger Moniteur série Ctrl+Maj+M up() { your set Traceur série Ctrl+Maj+L WiFi101 Firmware Updater ۸ Type de carte: "Arduino/Genuino Uno" )() { Arduino Industrial 101 your ma Linino One Récupérer les informations de la carte Arduino Uno WiFi Programmateur: "AVRISP mkII" ESP8266 Modules Graver la séquence d'initialisation Generic ESP8266 Module Generic ESP8285 Module ESPDuino (ESP-13 Module) Adafruit HUZZAH ESP8266 ESPresso Lite 1.0 ESPresso Lite 2.0 Phoenix 1.0 Phoenix 2.0 NodeMCU 0.9 (ESP-12 Module) NodeMCU 1.0 (ESP-12E Module) Olimex MOD-WIFI-ESP8266(-DEV) SparkFun ESP8266 Thing SparkFun ESP8266 Thing Dev τD ECD 240 WeMos D1 R2 & mini ESPino (ESP-12 Module) ----

X

^

## 3 Configuration pour la bibliothèque Adafruit NeoPixel

| U                                   | 1                                |                              |                         |  |  |  |  |
|-------------------------------------|----------------------------------|------------------------------|-------------------------|--|--|--|--|
| 3.1 Accéder à                       | la gestion des bibliothèques :   |                              |                         |  |  |  |  |
| 🥯 sketch_apr30a                     | Arduino 1.8.5                    |                              |                         |  |  |  |  |
| Fichier Édition Croquis Outils Aide |                                  |                              |                         |  |  |  |  |
|                                     | Vérifier/Compiler                | Ctrl+R                       |                         |  |  |  |  |
|                                     | Téléverser                       | Ctrl+U                       |                         |  |  |  |  |
| sketch_apr:                         | Téléverser avec un programmateur | Ctrl+Maj+U                   |                         |  |  |  |  |
| void setup                          | Exporter les binaires compilées  | Ctrl+Alt+S                   |                         |  |  |  |  |
| // put yo                           | Afficher le dossier des croquis  | Ctrl+K                       |                         |  |  |  |  |
| }                                   | Inclure une bibliothèque         | >                            |                         |  |  |  |  |
|                                     | Ajouter un fichier               | 1                            | Gerer les bibliothèques |  |  |  |  |
| void loop()                         | n<br>r main code here, to run re | Ajouter la bibliothèque .ZIP |                         |  |  |  |  |
| }                                   |                                  |                              | Bridae                  |  |  |  |  |

#### 3.2 Rechercher « adafruit neopixel » et installer le paquet « Adafruit NeoPixel » 💿 Gestionnaire de bibliothèque X ✓ adafruit neopixel Type Tout ✓ Sujet Tout Adafruit DMA neopixel library by Adafruit Arduino library for neopixel DMA on samd21 microcontroller Arduino library for neopixel DMA on samd21 microcontroller ~ More info Adafruit NeoMatrix by Adafruit Adafruit\_GFX-compatible library for NeoPixel grids Adafruit\_GFX-compatible library for NeoPixel grids More info Adafruit NeoPixel by Adafruit Arduino library for controlling single-wire-based LED pixels and strip. Arduino library for controlling single-wire-based LED pixels and strip. More info Installer Version 1.1.6 Adafruit TiCoServo by Adafruit Use NeoPixels and servos in the same Arduino sketch (with caveats) Use NeoPixels and servos in the same Arduino sketch (with caveats) More info Easy NeoPixels by Evelyn Masso Arduino library for easily using Adafruit NeoPixels. Arduino library for easily using Adafruit NeoPixels. More info

Erreur durant le téléchargement de http://downloads.arduino.cc/libraries/library\_index.json

OK

|                                                     | e bibliothèque                                                       |                                                                                        | )               |
|-----------------------------------------------------|----------------------------------------------------------------------|----------------------------------------------------------------------------------------|-----------------|
| ype Tout                                            | ✓ Sujet Tout                                                         | ∼ adafruit neopixel                                                                    |                 |
| Adafruit DMA neo<br>Arduino library fo<br>More info | opixel library by Adafruit<br>r neopixel DMA on samd21 micr          | cocontroller Arduino library for neopixel DMA on samd21 microcontroller                |                 |
| Adafruit NeoMatr<br>Adafruit_GFX-cou<br>More info   | ix by Adafruit<br>npatible library for NeoPixel grid                 | Is Adafruit_GFX-compatible library for NeoPixel grids                                  |                 |
| Adafruit NeoPixe<br>Arduino library fo<br>More info | by Adafruit Version 1.1.6 INSTA<br>r controlling single-wire-based L | LLED<br>ED pixels and strip. Arduino library for controlling single-wire-based LED pix | cels and strip. |
|                                                     | o by Adafruit                                                        | retch (with caveats) Use NeoPixels and servos in the same Arduino sketch               | (with caveats)  |
| Adafruit TiCoServ<br>Use NeoPixels an<br>More info  | d servos in the same Arduino sk                                      |                                                                                        |                 |

### 3.4 La bibliothèque « Adafruit NeoPixel » est désormais sélectionnable dans le menu « Inclure une bibliothèque » :

| <b>A</b> |               | 14-1                            |               |                              |                             |                  | 5           | V     |
|----------|---------------|---------------------------------|---------------|------------------------------|-----------------------------|------------------|-------------|-------|
| SKe Ske  | f distant Con | Arduino 1.8.5                   |               |                              |                             | _                | LP          | ^     |
| Eichier  | Edition Cro   |                                 | <b>C</b>   D  |                              |                             |                  |             | -     |
|          | •             | Verifier/Compiler               | Ctrl+R        |                              |                             |                  |             | ø     |
| eke      | atch and      | Televerser                      | Ctrl+U        |                              |                             |                  |             |       |
| SKC      | apr.          | Televerser avec un programmate  | ur Ctrl+Maj+U | _                            |                             |                  |             | 10000 |
| Vold     | setup         | Exporter les binaires compilees | Ctri+Ait+S    |                              |                             |                  |             | ^     |
| ,,       | pue y         | Afficher le dossier des croquis | Ctrl+K        |                              |                             |                  |             |       |
| }        |               | Inclure une bibliothèque        | >             | ∆<br>Gárar las hibliothàquas |                             |                  |             |       |
|          |               | Ajouter un fichier              |               | derer les bibliotrieques     |                             |                  |             |       |
| Void     | loop() {      | main code here to run r         | enestedly:    | Ajouter la bibliothèque .ZIP |                             |                  |             |       |
|          | pue jour      | main code nere, co run r        | opencery.     | Arduino bibliothèques        |                             |                  |             |       |
| ł        |               |                                 |               | Bridge                       |                             |                  |             |       |
|          |               |                                 |               | Esplora                      |                             |                  |             |       |
|          |               |                                 |               | Ethernet                     |                             |                  |             |       |
|          |               |                                 |               | Firmata                      |                             |                  |             |       |
|          |               |                                 |               | Keyboard                     |                             |                  |             |       |
|          |               |                                 |               | LiquidCrystal                |                             |                  |             |       |
|          |               |                                 |               | Mouse                        |                             |                  |             |       |
|          |               |                                 |               | Robot Control                |                             |                  |             |       |
|          |               |                                 |               | Robot IR Remote              |                             |                  |             |       |
|          |               |                                 |               | Robot Motor                  |                             |                  |             |       |
|          |               |                                 |               | SD                           |                             |                  |             |       |
|          |               |                                 |               | Servo                        |                             |                  |             |       |
|          |               |                                 |               | SpacebrewYun                 |                             |                  |             |       |
|          |               |                                 |               | Temboo                       |                             |                  |             |       |
|          |               |                                 |               | Recommended bibliothèques    |                             |                  |             | ~     |
|          |               |                                 |               | Adafruit Circuit Playground  |                             |                  |             |       |
|          |               | rduino utile network wile       | Downloador    | Adafruit NeoPixel            | - 120)                      |                  |             |       |
|          |               |                                 | loadableCont  | 43                           |                             |                  |             |       |
|          |               |                                 |               | Contributed bibliothèques    |                             |                  |             |       |
|          |               |                                 |               |                              |                             |                  |             | ~     |
|          |               |                                 |               |                              | WeMos D1 R2 & mini. 80 MHz. | 921600.4M (1M SF | IFFS) sur C | COMB  |

## 4 Configuration du port Com pour la carte Wemos D1 Mini

4.1 1 – Branchez votre carte Wemos D1 Mini sur un port USB de votre ordinateur via un câble micro-usb. (Votre câble doit être en bon état pour permettre le transfert de données.)

4.2 Une fois le périphérique monté dans Windows (une ou 2 notifications dans la barre d'état) ouvrez le menu démarré puis cherchez le gestionnaire de périphériques pour y accéder :

|   | Image: Filtres ↓                                                              |  |  |  |  |  |  |  |
|---|-------------------------------------------------------------------------------|--|--|--|--|--|--|--|
| ŵ | Meilleur résultat                                                             |  |  |  |  |  |  |  |
| 0 | <b>Gestionnaire de périphériques</b><br>Panneau de configuration              |  |  |  |  |  |  |  |
|   | Paramètres                                                                    |  |  |  |  |  |  |  |
|   | Gestionnaire des tâches                                                       |  |  |  |  |  |  |  |
|   | <ul> <li>Émettre un son pour les notifications de<br/>Mes Contacts</li> </ul> |  |  |  |  |  |  |  |
|   | 🖻 Se connecter à Professionnel ou Scolaire                                    |  |  |  |  |  |  |  |
|   | Suggestions de recherche                                                      |  |  |  |  |  |  |  |
|   | ℅ gest - Afficher les résultats Web                                           |  |  |  |  |  |  |  |
|   | Applications (2)                                                              |  |  |  |  |  |  |  |
|   |                                                                               |  |  |  |  |  |  |  |
|   |                                                                               |  |  |  |  |  |  |  |
|   |                                                                               |  |  |  |  |  |  |  |
| ŝ |                                                                               |  |  |  |  |  |  |  |
| 2 |                                                                               |  |  |  |  |  |  |  |
|   | <i>p</i> gestionnaire de périphériques                                        |  |  |  |  |  |  |  |
| - | 다 💦 🛱 🔽 🖓 🕒                                                                   |  |  |  |  |  |  |  |

| 3 Dans le gestionnaire de périphérique ouvrez le r                                                                                                    | nœud « Ports (C                  |        |             |
|----------------------------------------------------------------------------------------------------|----------------------------------|--------|-------------|
| 🛃 Gestionnaire de périphériques                                                                                                    |                                  | - 0    | ×           |
| Eichier Action Affichage ?                                                                                                    |                                  |        |             |
|                                                                                                    |                                  |        |             |
| <ul> <li>Batteries</li> <li>Batteries</li> <li>Bluetooth</li> <li>Cartes graphiques</li> <li>Cartes réseau</li> <li>Claviers</li> <li>Composants logiciels</li> <li>Contrôleurs audio, vidéo et jeu</li> <li>Contrôleurs de bus USB</li> <li>Contrôleurs de stockage</li> <li>Contrôleurs IDE ATA/ATAPI</li> <li>Entrées et sorties audio</li> <li>Files d'attente à l'impression :</li> <li>Intel(R) Dynamic Platform and Thermal Framework</li> <li>Lecteurs de disque</li> <li>Lecteurs de disque</li> <li>Moniteurs</li> <li>Ordinateur</li> <li>Périphériques de sécurité</li> <li>Périphériques de sécurité</li> <li>Périphériques logiciels</li> <li>Périphériques système</li> </ul>                                                                                                    |                                  |        | 2           |
| <ul> <li>Ports (COM et LPT)</li> <li>Processeurs</li> <li>Souris et autres périphériques de pointage</li> <li>VIC media player</li> <li>GNISIeenv</li> <li>1 onv</li> <li>Coltaine stresse</li> <li>Livrei IOUEURS</li> <li>A l'intérieur repérez l'élément « USB-SERIAL CH3</li> <li>COLA à la avrite (ini COLAC)</li> </ul>                                                                                                    | AB-Rambo<br>340 ». Notez I       | e numé | ero de port |
| <ul> <li>Ports (COM et LPT)</li> <li>Processeurs</li> <li>Souris et autres périphériques de pointage</li> <li>VIC merita player</li> <li>GNISIespay</li> <li>1 own</li> <li>Continuestres</li> <li>Livreit Oll'EURS</li> <li>A l'intérieur repérez l'élément « USB-SERIAL CH3<br/>COM à la suite (ici COM6) :</li> </ul>                                                                                                    | AB-Rambo<br>340 ». Notez I       | e numé | ero de port |
| <ul> <li>Ports (COM et LPT)</li> <li>Processeurs</li> <li>Souris et autres périphériques de pointage</li> <li>VIC media player</li> <li>GNS legan</li> <li>A l'intérieur repérez l'élément « USB-SERIAL CH3<br/>COM à la suite (ici COM6) :</li> <li>Gestionnaire de périphériques</li> </ul>                                                                                                    | MSG w AR-Rembe<br>340 ». Notez I | e numé | ero de port |
| <ul> <li>Ports (COM et LPT)</li> <li>Processeurs</li> <li>Souris et autres périphériques de pointage</li> <li>VIC media player</li> <li>GNISIegov</li> <li>1 onv</li> <li>coldition-size on livrei IOUEURS</li> <li>4 A l'intérieur repérez l'élément « USB-SERIAL CH3<br/>COM à la suite (ici COM6) :</li> <li>Gestionnaire de périphériques</li> <li>Eichier Action Affichage ?</li> <li>Image Image I</li></ul> | AB-Rambo<br>340 ». Notez I       | e numé | ero de port |

# 4.5 Dans Arduino allez dans Outils > Port : « COM ... > Sélectionnez le Port COM précédemment noté pour votre carte (ici COM6) :

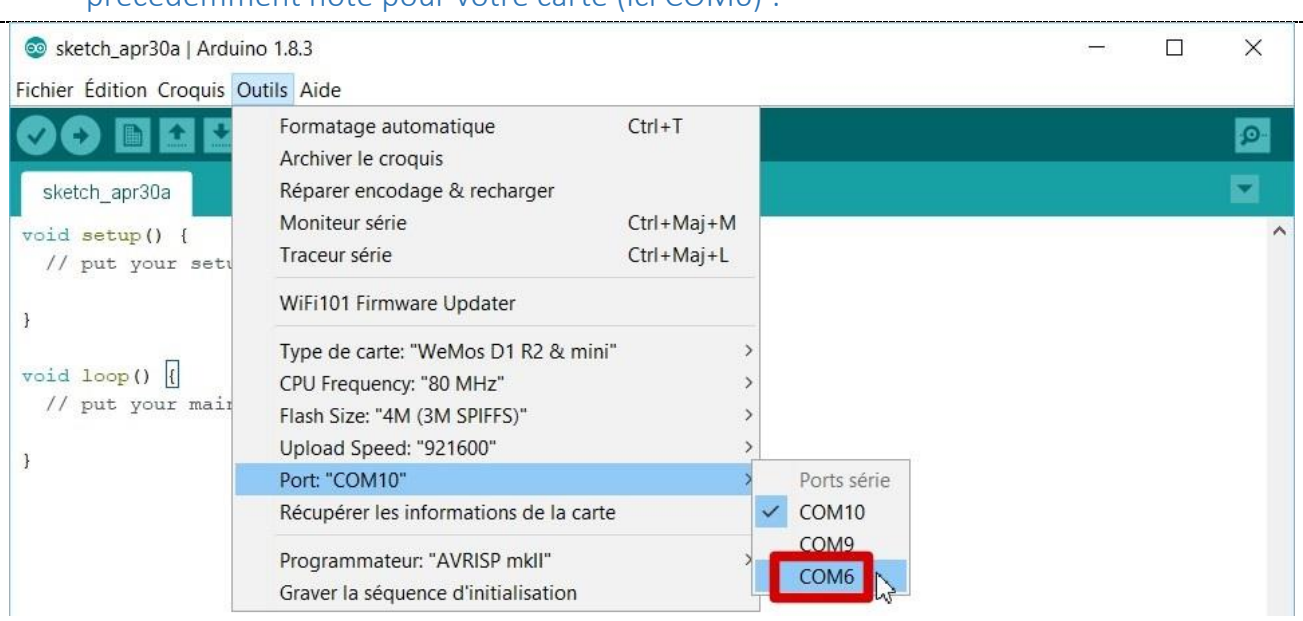

# 4.6 Désormais dans le menu Outil le Port configuré comme actif est celui correspondant à celui de votre carte (précédemment noté) :

| 💿 sketch_apr30a   Ardui  | no 1.8.3                                     |            | 1 <del></del> | × |
|--------------------------|----------------------------------------------|------------|---------------|---|
| ichier Édition Croquis C | Dutils Aide                                  | 14         |               |   |
|                          | Formatage automatique<br>Archiver le croquis | Ctrl+T     |               | P |
| sketch_apr30a            | Réparer encodage & recharger                 |            |               |   |
| woid setup() (           | Moniteur série                               | Ctrl+Maj+M |               |   |
| // put your setu         | Traceur série                                | Ctrl+Maj+L |               |   |
|                          | WiFi101 Firmware Updater                     |            |               |   |
|                          | Type de carte: "WeMos D1 R2 & mini"          | • • •      |               |   |
| void loop() {            | CPU Frequency: "80 MHz"                      | >          |               |   |
| // put your main         | Flash Size: "4M (3M SPIFFS)"                 | >          |               |   |
|                          | Upload Speed: "921600"                       | >          |               |   |
|                          | Port: "COM6"                                 | >          |               |   |
|                          | Récupérer les informations de la carte       | •          |               |   |
| I                        | Programmateur: "AVRISP mkll"                 | >          |               |   |
|                          | Graver la séquence d'initialisation          |            |               |   |

Installation ENV Wemos D1 mini